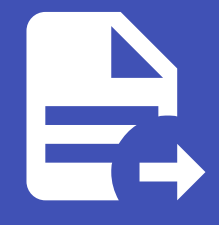

#### ABLESTACK Online Docs ABLESTACK-V4.0-4.0.15

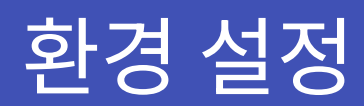

## 데이터 소스

| ≡           | 훕           | › 연결 › 데이터 소스                      |                                                      |                     | ^                           |
|-------------|-------------|------------------------------------|------------------------------------------------------|---------------------|-----------------------------|
| ><br>>      |             | 홈<br>북마크<br>즐겨찾기                   | 데이터 소스<br>연결된 데이터 소스 보기 및 관리                         |                     | + 데이터 소스 추가                 |
| ><br>><br>> | 8<br>4<br>8 | 대시보드<br>탐색<br>경고<br><b>연걸</b>      | Q. 이름 또는 유형으로 검색<br>eta alertmanager<br>Alertmanager | t≣ Sort by A        | Explore                     |
| >           | \$          | 새 연결 추가<br><b>데이터 소스</b><br>더 많은 앱 | Glue<br>Prometheus   http://10.10.111:9095           | 器 Build a dashboard | <ul> <li>Explore</li> </ul> |
| >           |             |                                    | Loki   http://localhost:3100                         | 문 Build a dashboard | @ Explore                   |
|             |             |                                    | Mold MySQL   localhost:3306                          | 器 Build a dashboard | @ Explore                   |

데이터 소스 항목에서 등록되어 있는 데이터 소스의 목록을 확인 가능합니다. 또한 "이름과 유형으로 검색" 기능은 검색하고자 하는 데이터 소스의 이름 또는 유형으로 검색이 가능합니다.

• 데이터 소스 추가 : 기본적으로 Wall에서는 "Glue", "Mold", "Wall", "Loki", "yesoreyeram-infinity" 데이터 소스가 설정 되어 있으며 "Glue", "Wall"의 데이터 소스는 Prometheus이며 "Mold"의 데이터 소스는 Mysql을 사용합니다.

관리

Wall 모니터링에 필요한 환경 설정 정보를 관리할 수 있습니다.

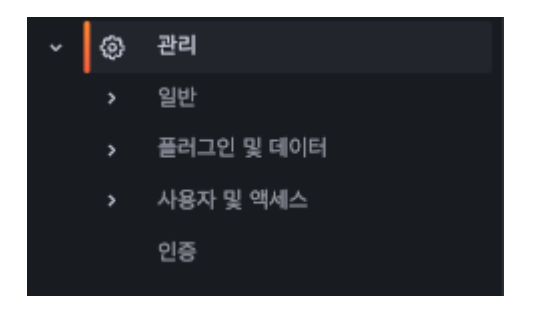

Wall 전역 기본 환경설정 및 설정 관리하는 "일반", 패널을 플러그인으로 추가할 수 있는 "플러그인 및 데이터", Wall 사용자(팀) 및 액세스를 관리하는 "사용자 및 액세스" 기능으로 구성되어 있습니다.

## 사용자

|                          | 리 > 사용자 및 액세스 > / | 사용자             |    |            |         |    | ^      |
|--------------------------|-------------------|-----------------|----|------------|---------|----|--------|
| <b>사용자</b><br>Wall 사용자 R | 관리                |                 |    |            |         |    |        |
| 모든 사용지                   | · 조직 사용자 An       | onymous devices |    |            |         |    |        |
| Q 로그인, 0                 | 이메일 또는 이름으로 사용자   | ት 검색            |    |            |         |    | Invite |
|                          | 로그인               | 이메일             | 이름 | 최근 로그인 시간  | 권한      | 출처 |        |
| 8                        | admin             | admin@localhost |    | 13 minutes | Admin ~ |    | ×      |

사용자 항목에서 등록되어 있는 사용자의 목록을 확인 가능합니다. 또한 "이메일과 이름으로 사용자 검색" 기능은 검색하고자 하는 사용자의의 이메일 또는 사용자로 검색이 가능합니다.

- 초대 : 사용자를 초대하는 기능을 제공합니다.
- 권한 : 권한을 변경합니다.
- x 버튼 : x 버튼을 클릭하여 사용자를 삭제합니다.

#### 사용자 권한

사용자는 하나 이상의 조직에 속할 수 있습니다. 사용자의 조직 구성원 자격은 해당 조직에서 사용자가 수행할 수 있는 작업을 정의하는 역할에 연결됩니다.

#### 역할 비교

|                    | admin | editor | viewer |
|--------------------|-------|--------|--------|
| 대시보드 보기            | NS    | NS     | NS     |
| 대시보드 추가, 편집, 삭제    | NS    | NS     |        |
| 폴더 추가, 편집, 삭제      | NS    | NS     |        |
| 재생목록 보기            | NS    | NS     | NS     |
| 재생 목록 생성, 업데이트, 삭제 | NS    | NS     |        |
| 액세스 탐색             | NS    | NS     |        |
| 데이터 소스 추가, 편집, 삭제  | NS    |        |        |
| 사용자 추가 및 수정        | NS    |        |        |
| 팀 추가 및 편집          | NS    |        |        |
| 조직 설정 변경           | NS    |        |        |
| 팀 설정 변경            | NS    |        |        |
| 앱 플러그인 구성          | NS    |        |        |

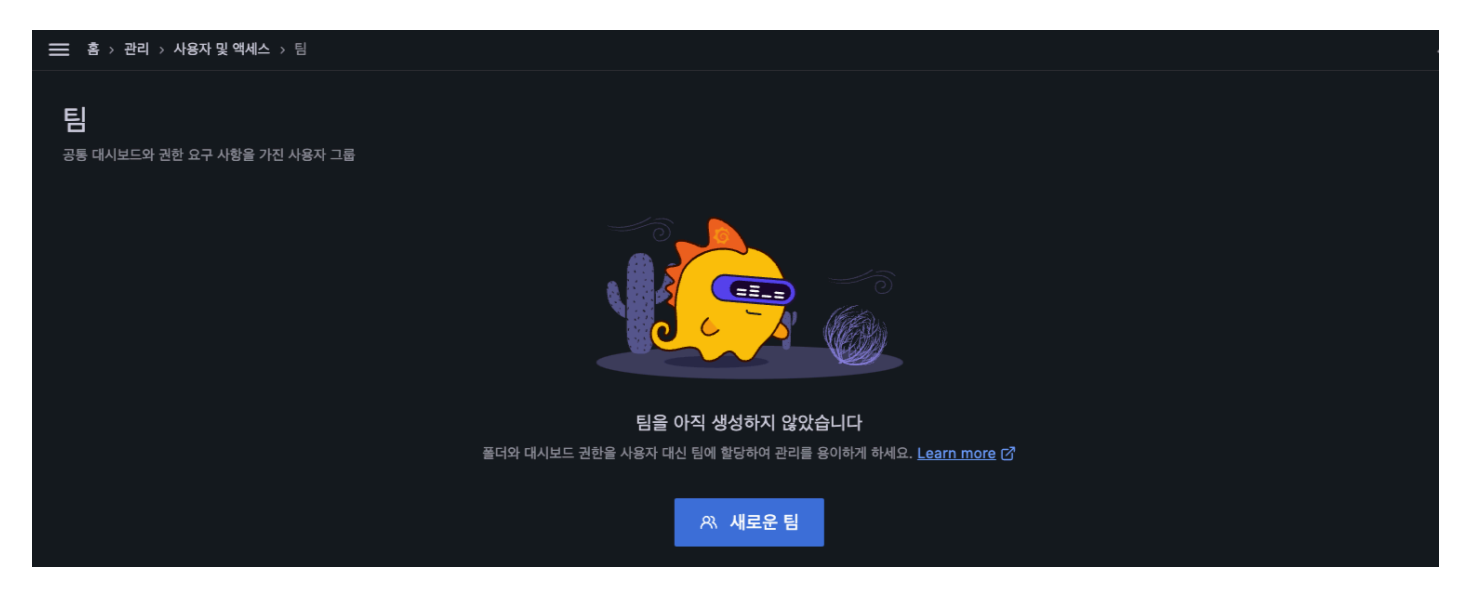

팀은 Wall 서버에 조직에 할당된 사용자의 그룹입니다. 각 사용자는 둘 이상의 조직과 둘 이상의 팀에 속할 수 있습니다. 팀은 일 반적으로 조직 관리자가 관리하지만 editors\_can\_admin 서버 설정을 true로 설정하면 편집자도 관리할 수 있습니다. 자세한 내용은 역할 비교를 참조하십시오.

• 새로운 팀 : 새 팀을 추가합니다.

#### 팀 추가

| 😑 홈 > 관리 > 사용자 및 액세스 > 팀 > 새 팀                            | ^ |
|-----------------------------------------------------------|---|
| <b>새 팀</b><br>새 팀을 생성하세요. 팀을 사용하면 사용자 그룹에 권한을 부여할 수 있습니다. |   |
| 이름 *                                                      |   |
| ablecloud                                                 |   |
|                                                           |   |
| email@test.com                                            |   |
| 생성                                                        |   |

1) 이름 : 생성할 팀 이름 입력
 2) 이메일 : 팀 이메일 입력
 3) 생성 버튼 : 클릭하여 팀 생성

팀원 추가

| 💳 홈 > 관리 > 사용자 및 액세스 > 팀 > ablecloud |         |  |
|--------------------------------------|---------|--|
| 🚰 ablecloud<br>구성원 및 설정 관리           |         |  |
| <b>오. 구성원</b> 해 설정                   |         |  |
| 사용자                                  | 권한      |  |
| 🚷 admin                              | Admin ~ |  |
| + 구성원 추가                             |         |  |
| 구성원 추가                               |         |  |
| 사용자 🗸 👹 admin 🗙 🗸 Member 🗸 저장        |         |  |
|                                      |         |  |

생성된 팀에 팀원을 추가하는 화면입니다.

• 구성원 추가 : 멤버 추가를 클릭하여 팀원 추가 영역 활성화합니다.

### 팀 목록

|     |     |       | 새팀           |
|-----|-----|-------|--------------|
|     |     |       |              |
| 이메일 | =   | 구성원   |              |
|     | 1   |       | 0 ×          |
|     | 이메일 | 이메일 = | 이메일 구성원<br>1 |

등록된 팀 목록을 보여주고 새로운 팀을 추가하거나 팀 삭제, 수정 등의 작업을 수행할 수 있습니다.

- 팀 검색 : 검색하고자 하는 팀 이름 입력합니다.
- 새 팀 : 새 팀을 추가합니다.
- x 버튼 : x 버튼을 클릭하여 팀 삭제합니다.

## 플러그인

| 📻 홈 > 관리 > 플러그인 및 데이터 > 플러그인                                      |                  |                                 |             |                                                        |            |
|-------------------------------------------------------------------|------------------|---------------------------------|-------------|--------------------------------------------------------|------------|
| <b>플러그인</b><br>패널 플러그인과 앱으로 그라파나 경험을 확장하세요. 더 많은 데이               | I터 소스를 찾으려면 다음을  | 참조하세요. Connectio                | ns.         | 모                                                      | 두 업데이트 (2) |
| 검색                                                                | 유형               | 상태                              |             | 정렬                                                     |            |
| Q. 그라파나 플러그인 검색                                                   | All ~            | All Installed                   | New Updates | By name (A-Z) v                                        |            |
| ⊖<br>By blackcowmoo<br>Signed                                     | By Andrew Rodger | /G<br>rs<br>d Update available! | E By C      | Adobe Analytics<br>Grafana Labs<br>Signed A Enterprise |            |
| Aggregations.io       ₿         By aggregations.io       △ Signed | By ovhcloud      | do                              | E E         | Alert list<br>Grafana Labs<br>e Installed              | Ē          |

Wall은 기본적으로 제공하는 다양한 시각화 및 데이터 소스 외에도 플러그인을 사용할 수 있습니다.

#### 패널 플러그인

Worldmap Panel, Clock 및 Pie Chart 와 같은 패널 플러그인을 사용하여 대시보드에 새로운 시각화를 추가할 수 있습니다.

#### 데이터 소스 플러그인

데이터 소스 플러그인은 Google BigQuery 와 같은 새 데이터베이스에 대한 지원을 추가합니다.

기본 설정

| 기본 설정                                          |  |
|------------------------------------------------|--|
| 조직 전체의 환경 설정 관리                                |  |
| 조직 프로필                                         |  |
| 조직 이름                                          |  |
| adminOrg                                       |  |
| 조직 이름 수정                                       |  |
| 설정                                             |  |
| 인터페이스 테마                                       |  |
| Default                                        |  |
| 홉 대시보드                                         |  |
| General/01. 종합 대시보드                            |  |
| 시간대                                            |  |
| Default                                        |  |
| 주(Week) 시작                                     |  |
| Default                                        |  |
| 언어 (메뉴 및 기능 언어 변경은 개인 프로필 설정에서 변경 가능) 🛛 🍕 Beta |  |
| 한글                                             |  |
|                                                |  |
|                                                |  |
| 저장                                             |  |

조직의 기본 설정을 할 수 있는 화면을 제공합니다. 조직 프로필 영역에서 조직 이름을 수정 가능합니다. 기존 설정 영역에서 UI 테마를 설정할 수 있고 홈 화면 대시보드와 시간대를 설정할 수 있습니다.

1) 조직 이름 : 해당 조직의 이름

2) 조직 이름 수정 : 조직 이름 수정 버튼을 클릭하여 조직 이름 변경

3) UI 테마 : Default는 Dark 모드, Dark 모드는 어두운 배경의 UI, Light 모드는 밝은 배경의 UI

#### i Info

Wall은 기본적으로 외부에서 접근 가능한 조직 "viewerOrg"와 관리자 전용 조직 "adminOrg"로 구성되어 있으며 해당 2개의 조 직은 변경되면 모니터링에 문제가 발생할 수 있으니, 해당 2개의 조직을 변경 및 삭제는 관리자에게 문의바랍니다.

## 토큰

| Ξ | E Å       | › 관리 › 사용자 및 액세스 › 서비스 계정                            |                                    |       |    |                          |       |          | ^            |
|---|-----------|------------------------------------------------------|------------------------------------|-------|----|--------------------------|-------|----------|--------------|
|   | 서비<br>서비스 | <b> 스 계정</b><br>계정과 해당 토큰은 그라파나 API에 대한 인증에 사용할 수 있습 | 니다. 자세한 내용은 documentation에서 확인하세요. |       |    |                          | •     | 서비스 계정 # | \$7 <u>}</u> |
|   | Q 01      | 름으로 서비스 계정 검색                                        |                                    |       | 모두 | 만료된 토큰 사용                | 비활성화됨 | Manag    | ed           |
|   |           | 계정                                                   | ID                                 | 권한    |    | 토큰                       |       |          |              |
|   | Ş         | ablestack-admin                                      | sa-1-ablestack-admin               | Admin |    | o* 2                     |       | 비활성화     | 匬            |
|   |           | ablestack-admin2                                     | sa-1-ablestack-admin2              | Admin |    | o <sup>⊀</sup> No tokens | 토큰 추가 | 비활성화     | Û            |
|   | 8         | Admin                                                | sa-1-admin                         | Admin |    | of 1                     |       | 비활성화     | ŵ            |

Wall에서 제공하는 API를 사용하기 위한 토큰을 생성하고 관리하는 기능을 제공합니다. 서비스 계정 화면에서 토큰을 생성 및 관 리합니다.

• 토큰 추가 : 새로운 토큰을 추가합니다.

#### 토큰 추가

| 서비스 계정                     | 토큰 추가        |                                 | ×      |
|----------------------------|--------------|---------------------------------|--------|
| <b>이름 표시</b><br>토큰을 쉽게 식별할 | ! 수 있는 이름    |                                 |        |
| sa-1-ablesta               | ck-admin2-c0 | dc4913-ec20-4c64-adcd-49ff7ecf8 | 88e    |
| 만료                         |              |                                 |        |
| 만료 없음                      | 만료일 설정       |                                 |        |
|                            |              |                                 |        |
|                            |              |                                 | 토큰 생성  |
|                            |              | -                               |        |
| sa-1-admin                 |              |                                 | dmin v |

1) 이름 표시 : 쉽게 식별할 수 있는 키의 이름을 입력하거나 기본 값으로 입력하지 않음
 2) 만료 : 키의 사용 가능 기간 입력 (입력하지 않으면 : 만료일 없음)

3) 토큰 생성 : 토큰 생성 버튼을 클릭하여 토큰 생성

| 서비스 계정 토큰이 생성되었습니다 >                                        | ٢ |
|-------------------------------------------------------------|---|
| 토큰<br>토큰을 다시 볼 수 없으므로 지금 토큰을 복사하세요. 토큰을 잃으면 새 토큰을 만들어야 합니다. |   |
| glsa_zttyczCmWYTEGodK7GKIMMN3RPoNv6hK_65: 🚺 클립보드 복사         |   |
|                                                             |   |
| 클립보드에 복사하고 닫기 닫기                                            |   |
|                                                             |   |

성공적으로 토큰이 생성되면 위와 같은 화면을 호출합니다.

## 토큰 목록

| 토큰                    |       |                     |        | 서비스 계정 토큰 추가 |
|-----------------------|-------|---------------------|--------|--------------|
| 이름                    | 만료    | 생성                  | 마지막 사용 |              |
| ablestack-admin       | Never | 2025-02-27 15:57:43 | Never  |              |
| ablestack-admin-token | Never | 2025-03-05 13:31:56 | Never  |              |

등록된 토큰 목록을 보여주고 새로운 토큰을 추가하거나 삭제, 수정 등의 작업을 수행할 수 있습니다.

1) 토큰 추가 : 새 토큰을 추가
 2) x 버튼 : x 버튼을 클릭하여 토큰 삭제

# ABLESTACK Online Docs